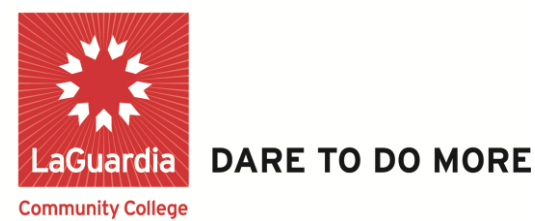

## FACULTY SELF SERVICE

### **Verification Attendance Roster**

Step 1 – To begin, click HR / Campus Solutions.

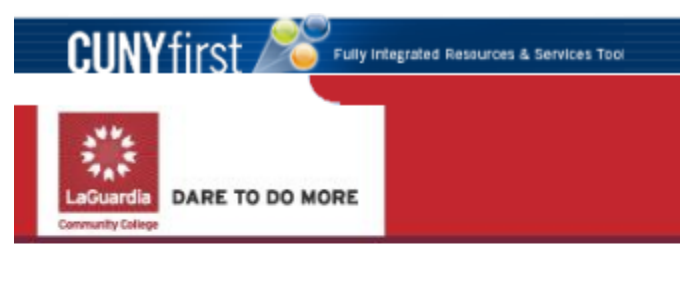

PERSONALIZE CONTENT LAYOUT Tue, Jul 31, 12 10:36

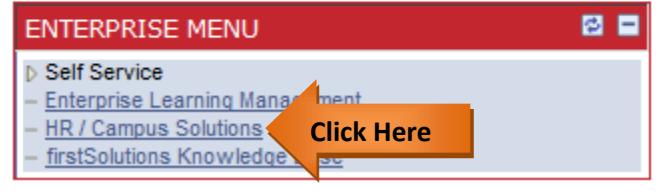

#### Step 2 – Click on Self Service

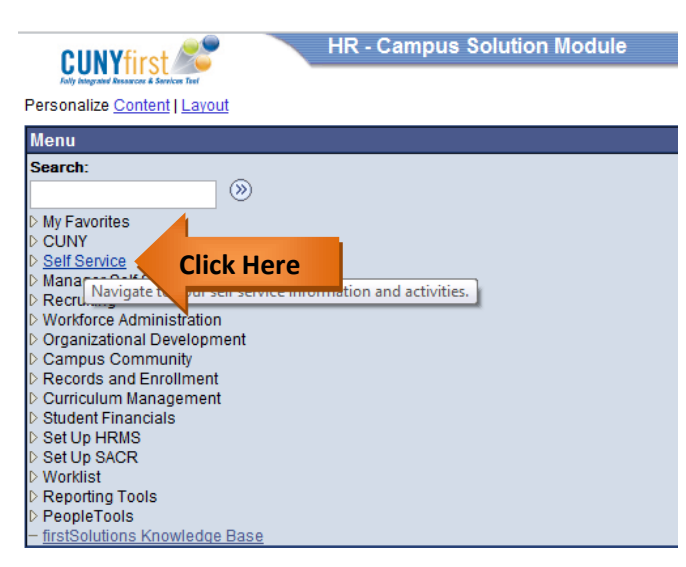

# LaGuardia Community College

31-10 Thomson Ave, Long Island City, New York 11101 Created by ISMD's Dept. Training Team.

#### Step 3 – Click on Faculty Center

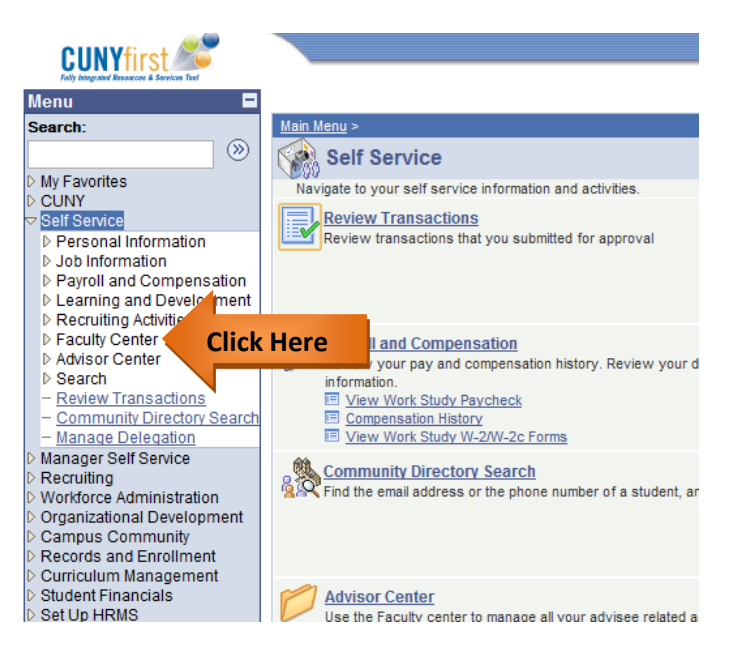

#### Step 4 – Click on Verification Attendance Roster

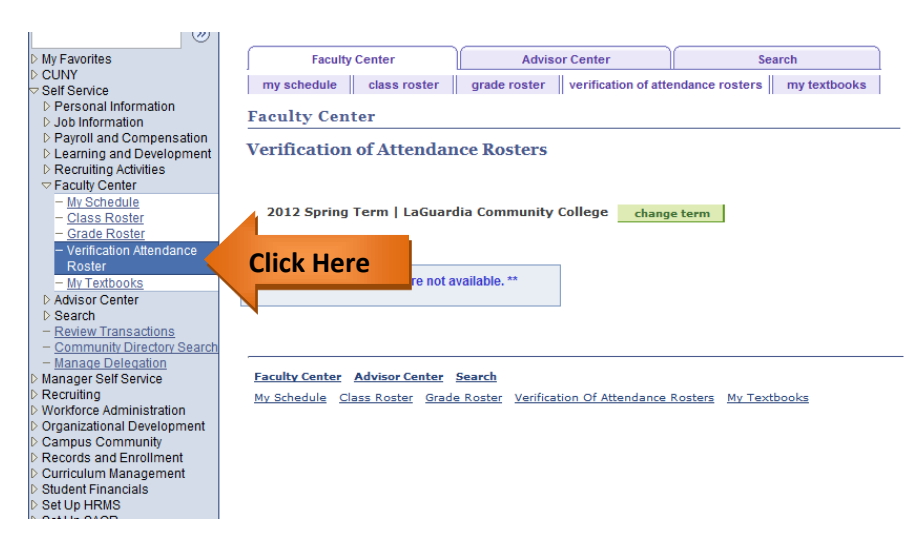

#### Step 5 – Click on **Change Term**.

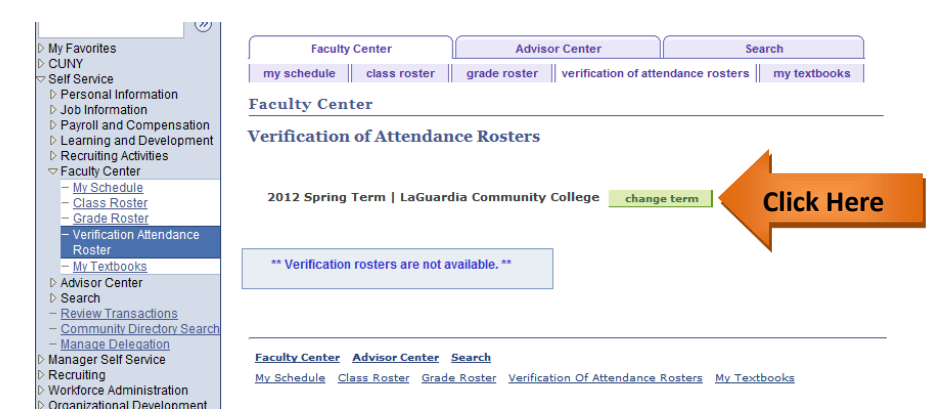

#### Step 6 – Select Term and click on Continue Button.

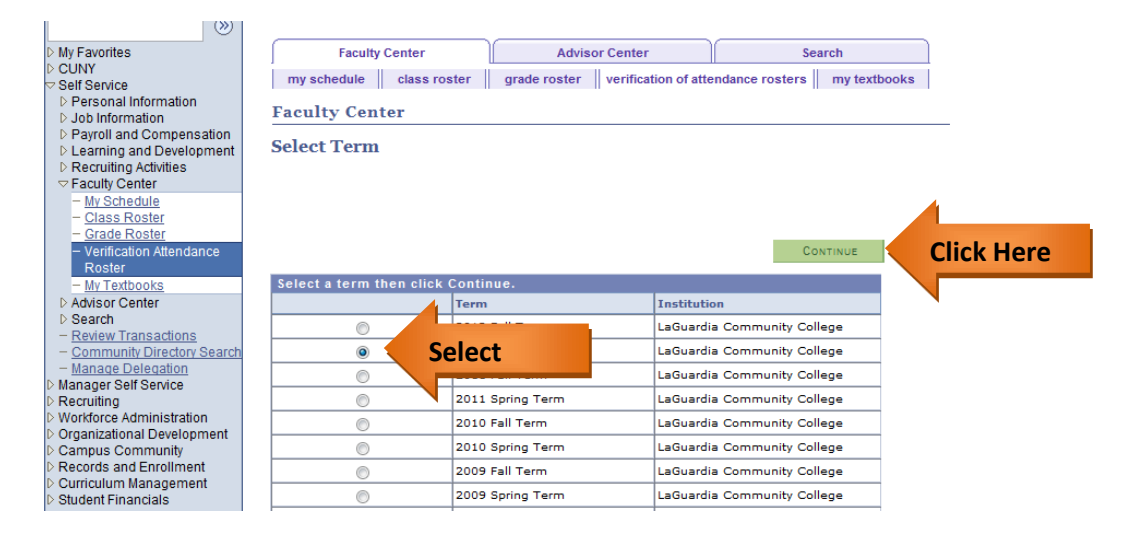

#### Step 7 – Click on Attendance Roster Icon.

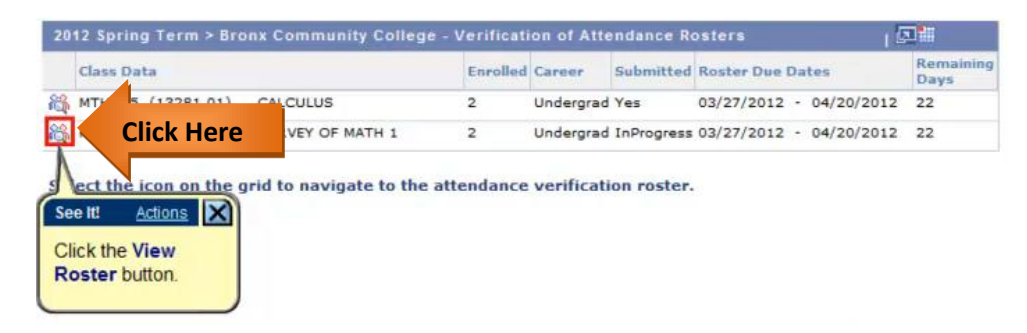

Step 8 – The default value for the attendance radio button is **Yes**, **attended**. Select the **No**, **never attended**.

| Verification of Attendance Roster | Find                                | First 1-2 of 2 Last         |               |
|-----------------------------------|-------------------------------------|-----------------------------|---------------|
| First Name Last Name              | Has student attend<br>Yes, attended | ded class at least once?    |               |
| First Name Last Name              | Has student attend<br>Yes, attended | ded class at least once?    | Here          |
| Save Save roster data             | and submit at a later time          | See It! Actio               | ons 💌         |
| submit Submit complete            | ed roster to Registrar's Office     | Click the No, attended opti | never<br>ion. |
| return                            |                                     |                             |               |

Step 9 - Once the attendance roster is completed, click the **Submit button**. This message displays: **\*\*This roster has been submitted to the Registrar.\*\*** 

*Note: Clicking the SUBMIT button disables the roster for any future changes.* 

#### Verification of Attendance Roster

Brann Bladardd

DOCTORN'S NO.

| -               | Brans Budgets                              | Has student atten<br>() Yes, attended | ded class at least once? |
|-----------------|--------------------------------------------|---------------------------------------|--------------------------|
| Verification of | of Attendance Roster                       | Find                                  | First 🚺 1-2 of 2 🚺       |
| ** This rost    | er has been submitted to the Registrar. ** |                                       |                          |
| Instructor:     | Faculty, CUNY                              | -                                     |                          |
| Session:        | Regular Academic Session                   |                                       |                          |
| Class Data:     | MTH 21-01 (13282) SURVEY OF MATH 1         |                                       |                          |
| Term:           | 2012 Spring Term                           |                                       |                          |
| Career:         | Undergraduate                              |                                       |                          |
| Institution:    | College                                    |                                       |                          |
|                 |                                            |                                       |                          |

Last

Has student attended class at least once?

Yes, attended 
No, never attended